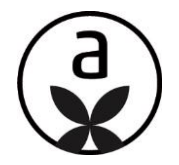

## Update-Information zu ELEMENTS A Version 1.43.3

Denken Sie daran, den Browser-Zwischenspeicher zu leeren, damit die Änderungen des Updates korrekt greifen!

 Logout
Zwischenspeicher leeren (STRG, SHIFT, ENTF) > "Browserdaten löschen" (Google Chrome) bzw. "Alles löschen" (Mozilla Firefox)
mit "F5" die Login-Seite auf www.elements-a.de neu laden
wieder einloggen

## TECHNISCHE ANPASSUNGEN IN ELEMENTS A

Mit dieser Update-Version erfolgen technische Anpassungen, was z.B. die Darstellung der Raummaße im Raumkalkulator und das Schlosssymbol im Notizfeld anbelangt.

## RAUMMAßE

Es wurden Raummaße, die per 3D-Badplaner-App übertragen wurden, im Raumkalkulator nicht angezeigt. Das wurde behoben, so dass per "Raummaße aus 3D-Planung übernehmen" unter dem Punkt 3D-Planer, die Raummaße korrekt in den Raumkalkulator fließen.

Wenn Sie sich "Planungen" aufrufen und in die Badplanung klicken, gehen Sie vor wie es im Beispiel aufgezeigt ist.

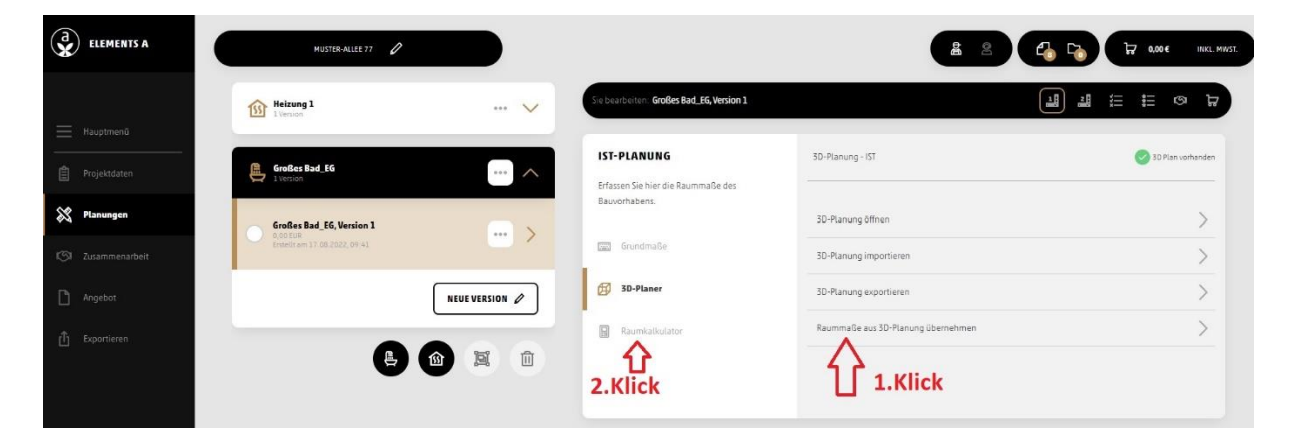

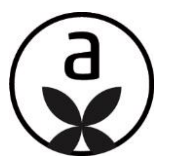

## **SCHLOSSSYMBOL**

Im Notizfeld hat man das Verhalten des Schlosssymbols für gespeicherte Notizen, die der Fachberater lesen soll, angepasst.

|                                                                                                    | 1. Klick                            | C₀ C₀ C₀ 0,00 € INKL. MWST. |
|----------------------------------------------------------------------------------------------------|-------------------------------------|-----------------------------|
| Sie bearbeiten: <b>Big bath</b>                                                                                                    |                                     |                             |
| IST-PLANUNG                                                                                                    |                                     |                             |
| Erfassen Sie hier die Raummaße des<br>Bauvorhabens.                                                                                                    | Hier ist ein Test.                  |                             |
| Grundmaße                                                                                                    |                                     |                             |
| B 3D-Planer<br>2. Klick                                                                                                    | Für Fachberater freigeben           | speichern                   |
|                                                                                                    |                                     |                             |
|                                                                                                    |                                     | 3. Klick (Speichern)        |
|                                                                                                    | Keine Notizen                       | vorhanden                   |
| Fallen Umbaustheiten an? Disnes S                                                                                                    |                                     |                             |
| Ausbau und die Einrichtung.                                                                                                    | e den                               |                             |
| Grundmaße                                                                                                    | Bodenfläche [m²]                    | 0.00                        |
|                                                                                                    | Fliesenfläche/Wand [m²]             | 0.00                        |
| Big bath                                                                                                    | EUE NOTIZ P                         | Co € INKL. MWST.            |
| UNG                                                                                                    |                                     |                             |
| tier die Raummaße des                                                                                                    | 17.08.2022.12:15 VOD May Mustermann |                             |
| 15.                                                                                                    |                                     |                             |
| 2280                                                                                                    | Hieristein lest.                    | orrekte Anzeige.            |
| , and the second second s |                                     | 1                           |
| ner                                                                                                    | 3D-Planung exportieren              | >                           |
| alkulator                                                                                                    | Raummaße aus 3D-Planung übernehmen  | >                           |